# SOLICITAÇÃO DE AUXÍLIO-CRECHE

Base legal: Resolução nº 1.526 de 22 de março de 2001 e Resolução nº 2.534 de 21 de dezembro de 2018.

> Versão o1 Desenvolvido por: Setor de Convênios e Estágios

O auxílio-creche deverá ser requerido por meio de solicitação eletrônica, em formulário próprio no **SEI**, ao Setor de Convênios e Estágios.

Deverá ser anexada ao processo a seguinte documentação:

- certidão de nascimento e, em caso de guarda judicial, a autorização necessária por meio da digitalização de cópia autenticada em cartório;
- declaração da instituição na qual o dependente esteja matriculado;
- alvará de localização e funcionamento da instituição, por meio da digitalização de cópia autenticada pela instituição.

# I. No **SEI** (<u>https://sei.camarapoa.rs.gov.br/sei/</u>) clicar em "Iniciar processo.

| CÂMARA MUNICIPAL DE PORTO ALEGR | E |                                |              |              |
|---------------------------------|---|--------------------------------|--------------|--------------|
| Administração                   | • | Controle de Processos          |              |              |
| Centrole de Processos           |   |                                |              |              |
| Iniciar Processo                |   | - 🗟 🌁 🔍 🔬 🖬 🔊                  | a 🗞 📑        |              |
| Retorno Programado              |   |                                |              |              |
| Pesquisa                        |   |                                |              |              |
| Base de Conhecimento            |   | Ver processos atribuídos a mim | Ver por m    | arcadores    |
| Textos Padrão                   |   |                                |              |              |
| Modelos Favoritos               |   |                                |              | 7 registros: |
| Blocos de Assinatura            |   | Rec                            | abidos       | r registros. |
| Blocos de Reunião               |   |                                |              |              |
| Blocos Internos                 |   | 99990.000                      | JU/8/2018-13 |              |
| Contatos                        |   | 090.001                        | 49/2018-46   |              |
| Processos Sobrestados           |   | 99993.000                      | 023/2018-83  |              |
| · · · · - · ·                   |   |                                | 1022/2018 50 | (patric)     |

II. No tipo de processo selecionar "Pessoal: Auxílio-Creche". Se não aparecer na lista, clicar no botão 💿 e pesquisar.

| CÂMARA MUNICIPAL DE PORTO ALEG | RE |                  |                                                            |
|--------------------------------|----|------------------|------------------------------------------------------------|
| sei.                           |    |                  | Para saber+ M                                              |
| Administração                  | •  | Iniciar Processo |                                                            |
| Controle de Processos          |    |                  |                                                            |
| Iniciar Processo               |    |                  | Facalha a Tina da Drassasa 🔿 🥣                             |
| Retorno Programado             |    |                  | Escolha o Tipo do Processo:                                |
| Pesquisa                       |    |                  |                                                            |
| Base de Conhecimento           |    |                  |                                                            |
| Textos Padrão                  |    |                  | Institucional: Solicitação                                 |
| Modelos Favoritos              |    |                  | Material: Solicitação de Carimbo                           |
| Blocos de Assinatura           |    |                  | Pessoal: Anosentadoria - Concessão/Revisão                 |
| Blocos de Reunião              |    |                  | Pessoal: Auvília Crasha                                    |
| Blocos Internos                |    |                  | Pessoal. Auxilio-crecile                                   |
| Contatos                       |    |                  | Pessoal: Emissão de Certidoes, Declarações,<br>Procurações |
| Processos Sobrestados          |    |                  | Pessoal: Licenca Cestante/ Adotante/ Paternidade           |
| Acompanhamento Especial        |    |                  | Pessoal. Licença Gestante/ Auotante/ Paternidade           |
| Marcadores                     |    |                  | Pessoal: Licença para Aguardar Aposentadoria               |
| Pontos de Controle             |    |                  | Pessoal: Saúde - Plano de Saúde                            |
| Estatísticas                   | •  |                  |                                                            |
| Grupos                         | •  |                  |                                                            |

#### III. Preencher os dados solicitados, marcar o nível de acesso "Público" e salvar.

| sei                                                                                        | Para saber+ Menu Pesquisa Teste DA ▼                                                                                      | == N 🔋 🥓 ᆀ                    |
|--------------------------------------------------------------------------------------------|----------------------------------------------------------------------------------------------------|-------------------------------|
| Administração 🕨                                                                            | Iniciar Processo                                                                                                    |                               |
| Controle de Processos                                                                      |                                                                                                    |                               |
| Iniciar Processo                                                                           |                                                                                                    | Salvar Voltar                 |
| Retorno Programado                                                                         | Protocolo                                                                                                    | ן ו                           |
| Pesquisa                                                                                   | Automático                                                                                                    |                               |
| Base de Conhecimento                                                                       |                                                                                                    |                               |
| Textos Padrão                                                                              |                                                                                                    |                               |
| Modelos Favoritos                                                                          | Tipo do Processo:                                                                                                    | -                             |
| Blocos de Assinatura                                                                       | Pessoal: Auxílio-Creche                                                                                                   | ·                             |
| Blocos de Reunião                                                                          | -<br>Especificação:                                                                                                    |                               |
| Blocos Internos                                                                            | Raquel Valim Ceccon solicita auxílio-creche                                                                               |                               |
| Contatos                                                                                   |                                                                                                    |                               |
| Processos Sobrestados                                                                      | Classificação por Ass <u>u</u> ntos:                                                                                      |                               |
| Acompanhamento Especial                                                                    | 004.00 - ALIVI 100 / Alimente Žel Defei Žev Andelševia Dež Ferelez Orachev Ferelezante Visiónare Mandia: Vela Terrenete V |                               |
| Marcadores                                                                                 | 024.92 - AUXILIOS (Almentaçao/Releição, Assistencia Pre-Escolar/Creche, Fardamento/Unitorme, Moradia, Vale-Transporte)    | 1 🏠 🔰                         |
| Pontos de Controle                                                                         |                                                                                                    |                               |
| Estatísticas                                                                               |                                                                                                    |                               |
| Grupos 🕨                                                                                   | Interessados:                                                                                                    |                               |
|                                                                                            |                                                                                                    |                               |
|                                                                                            | Raquel Valim Ceccon (raqueivc)                                                                                            |                               |
| Acesse as lojas App Store ou Google Play e<br>instale o aplicativo do SEI! no seu celular. |                                                                                                    |                               |
| Abra o aplicativo do SEI! e faça a leitura do<br>código abaixo para sincronizá-lo com sua  | Observações desta unidade:                                                                                                |                               |
| conta.                                                                                     |                                                                                                    |                               |
|                                                                                            |                                                                                                    |                               |
|                                                                                            | Nível de Acesso                                                                                                    | -                             |
|                                                                                            | Sigiloso Restrito Público                                                                                                 |                               |
| <b>国的部分研究部分</b>                                                                            |                                                                                                    |                               |
|                                                                                            |                                                                                                    |                               |
|                                                                                            |                                                                                                    | <u>S</u> alvar <u>/</u> oltar |

### IV. Clicar no botão "Incluir documento"

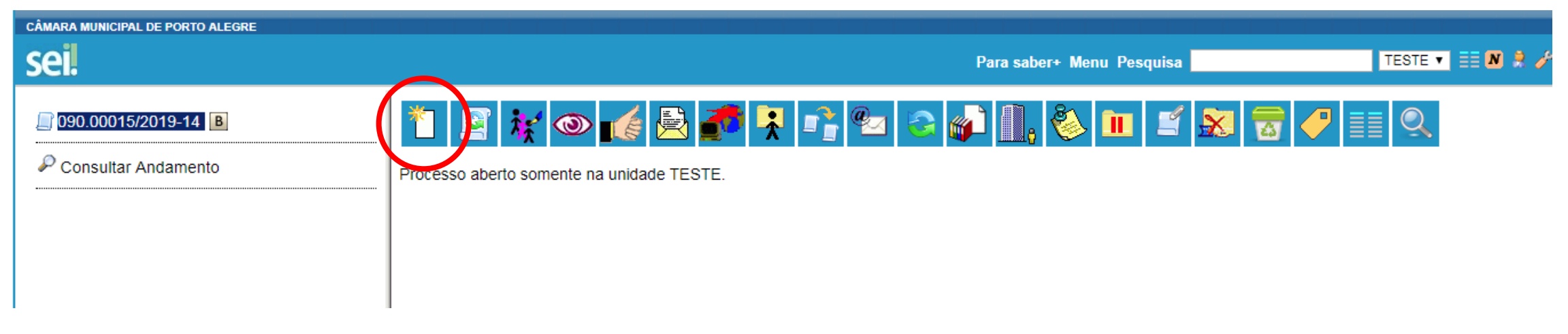

V. No tipo de documento selecionar "Requerimento de Auxílio-Creche".
 Se não aparecer na lista, clicar no botão 

 e pesquisar.

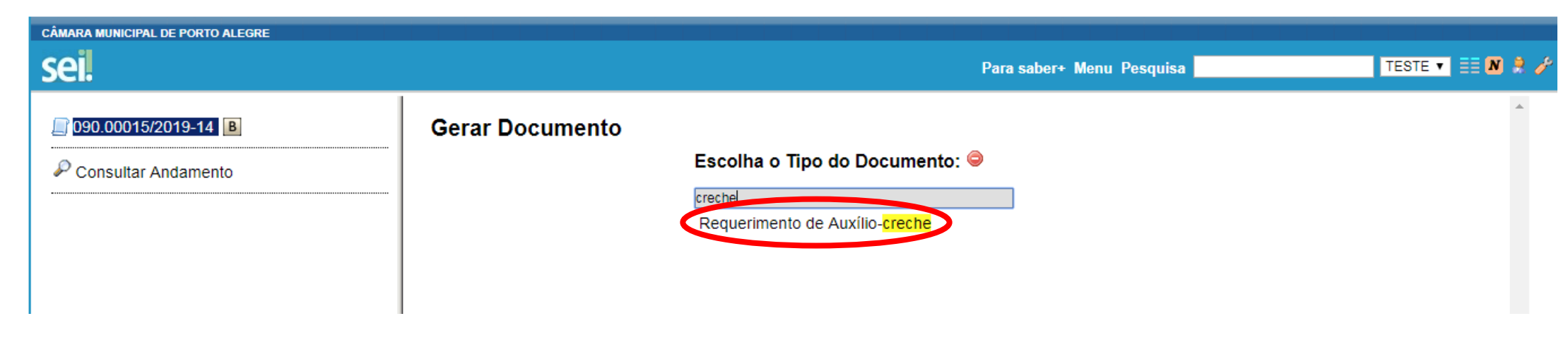

# VI. Preencher os dados solicitados, marcar o nível de acesso "Público" e confirmar dados.

| CÂMARA MUNICIPAL DE PORTO ALEGRE |                                                                                                    |                                |                                          |
|----------------------------------|----------------------------------------------------------------------------------------------------|--------------------------------|------------------------------------------|
| sei                              |                                                                                                    | Para saber+ Menu Pesquisa      | TESTE 🔻 🧮 N 🈫                            |
| <u></u> 090.00015/2019-14 в      | Gerar Documento                                                                                                    |                                | Confirmar Dados Voltar                   |
| 🖗 Consultar Andamento            |                                                                                                    | Requerimento de Auxílio-creche |                                          |
|                                  | Texto Inicial         Occumento Modelo         Texto Padrão         Nenhum         Descrição:         Requerimento de auxílio-creche Raquel Valim Ceccon         Interessados:         Raquel Valim Ceccon (raquelvc) |                                |                                          |
|                                  | Classificação por Ass <u>u</u> ntos:                                                                                                    |                                | · ·                                      |
|                                  | Observações desta unidade:                                                                                                    |                                |                                          |
|                                  | Nível de Acesso<br>Sigiloso                                                                                                    | Restrito     Público           | <u>C</u> onfirmar Dados <u>V</u> oltar ▼ |

# VII. Abrirá uma nova janela com o requerimento, que deverá ser preenchido com as informações solicitadas.

| CÂMARA MUNICIPAL DE PORTO ALEGI | sel SEI/CMPA - 0062545 - Requerimento de Auxílio-creche - Google Chrome                                                                 |                 |
|---------------------------------|----------------------------------------------------------------------------------------------------|-----------------|
| sei                             | https://sei.camarapoa.rs.gov.br/sei/controlador.php?acao=editor_montar&id_procedimento=70074&id_documento=70116&infra_sistema=100000100 | STE 🔻 📰 N 🔶 🥕 到 |
| 090.00015/2019-14 B             | Salvar Assinar P by P N I S abe X <sub>2</sub> x <sup>2</sup> θ <sub>A</sub> 4 <sub>a</sub> III A· A· II P C I Ω E E E E                |                 |
| Requerimento de Auxí            |                                                                                                    |                 |
| P Consultar Andamento           | Câmara Municipal<br>de Porto<br>S Alegre                                                                                                |                 |
|                                 | AUXÍLIO-CRECHE                                                                                                    |                 |
|                                 | Sr. Diretor Administrativo da Câmara Municipal de Porto Alegre:                                                                         |                 |
|                                 | Nome do Requerente:                                                                                                    |                 |
|                                 | Cônjuge (se funcionário da câmara):                                                                                                    |                 |
|                                 | Cargo:                                                                                                    |                 |
|                                 | Matrícula:                                                                                                    |                 |
|                                 | Lotação:                                                                                                    |                 |
|                                 | Fone/Kamal:                                                                                                    |                 |
| 4                               |                                                                                                    |                 |

| sel SEI/CMPA - 0062545 - Requerimento de Auxílio-creche - Google Chrome                                                               | x        |
|----------------------------------------------------------------------------------------------------|----------|
| https://sei.camarapoa.rs.gov.br/sei/controlador.php?acao=editor_montar&id_procedimento=70074&id_documento=70116&infra_sistema=1000001 | .00      |
| $\begin{tabular}{ c c c c c c c c c c c c c c c c c c c$                                                                              |          |
| Zoom - AutoTexto Estilo -                                                                                                    |          |
| AUXÍLIO-CRECHE                                                                                                    | <b>^</b> |
| Sr. Diretor Administrativo da Câmara Municipal de Porto Alegre:                                                                       |          |
|                                                                                                    |          |
| Nome do Requerente:                                                                                                    |          |
| Cônjuge (se funcionário da câmara):                                                                                                   |          |
| Cargo:                                                                                                    |          |
| Matrícula:                                                                                                    |          |
| Lotação:                                                                                                    |          |
| Fone/Ramal:                                                                                                    |          |
|                                                                                                    |          |
| Vem requerer, nos termos da Resolução nº 1526/2001, concessão de auxílio-creche, arrolando os seguintes dependentes:                  |          |
| Nome :                                                                                                    |          |
| Data de Nascimento:                                                                                                    |          |
| Instituição:                                                                                                    |          |
|                                                                                                    | -        |

#### VIII. "Salvar" e "Assinar".

| sel SEI/CMPA - 0062545 - Requerimento de Auxílio-creche - Google Chrome                                                                 |
|----------------------------------------------------------------------------------------------------|
| https://sei.camarapoa.rs.gov.br/sei/controlador.php?acao=editor_montar&id_procedimento=70074&id_documento=70116&infra_sistema=100000100 |
| $\begin{array}{ c c c c c c c c c c c c c c c c c c c$                                                                                  |
| AUXÍLIO-CRECHE                                                                                                    |
| Sr. Diretor Administrativo da Câmara Municipal de Porto Alegre:                                                                         |
| Nome do Requerente: XXXXXXXXXXXXX                                                                                                    |
| Cônjuge (se funcionário da câmara):                                                                                                    |
| Cargo: XXXXXXXXXX                                                                                                    |
| Matrícula: XXXXXXXXX                                                                                                    |
| Lotação: XXXXXXXXX                                                                                                    |
| Fone/Ramal: XXXX                                                                                                    |
|                                                                                                    |
| Vem requerer, nos termos da Resolução nº 1526/2001, concessão de auxílio-creche, arrolando os seguintes dependentes:                    |
| Nome : XXXXXXX                                                                                                    |
| Data de Nascimento: XXXXXXXX                                                                                                    |
| Instituição: XXXXXXXX                                                                                                    |
| -                                                                                                    |

#### IX. Digitar a senha e clicar em "Assinar".

| sei. SEI - Assinatura de Documento - Google Chrome                                    |          | x  |
|---------------------------------------------------------------------------------------|----------|----|
| https://sei.camarapoa.rs.gov.br/sei/controlador.php?acao=documento_assinar&acao_orige | em=edito | 07 |
| Assinatura de Documento                                                               | Assinar  |    |
| Órgão do Assinante:                                                                   |          |    |
| CMPA 🔹                                                                                |          |    |
| Assinant <u>e</u> :                                                                   |          |    |
| Raquel Valim Ceccon                                                                   |          |    |
| Cargo / Função:                                                                       |          |    |
| Assistente Legislativo                                                                | ¥        |    |
| Senha ou Certificado Digital 👔                                                        |          |    |
|                                                                                       |          |    |
|                                                                                       |          | -  |

Os próximos passos devem ser repetidos para cada documento a ser anexado: certidão de nascimento da criança, declaração da instituição e alvará de localização e funcionamento da creche.

Na declaração da instituição deverá constar:

- a) razão social ou denominação, endereço e telefone da instituição;
- b) indicação do serviço prestado, se creche ou pré-escola;
- c) nome do dependente e do responsável requerente do auxílio;
- d) número do CNPJ;
- e) número do alvará de localização e funcionamento da instituição;
- f) representante da instituição e
- g) assinatura do representante da instituição.

### X. Clicar no número do processo.

| CÂMARA MUNICIPAL DE PORTO ALEGRE |                                                                                                    |               |
|----------------------------------|----------------------------------------------------------------------------------------------------|---------------|
| sei.                             | Para saber+ Menu Pesquisa                                                                                            | TESTE 🔻 📰 N 🌲 |
| 090.00015/2019-14                | ┓ 😿 👁 💉 🗟 🌌 📨 🗡 🞉 🎻 🜌 🛼 🗈 🥸 🗟 😥 🕱                                                                                    |               |
| Consultar Andamento              | Câmara Municipal<br>de Porto<br>Alegre                                                                               |               |
|                                  | AUXÍLIO-CRECHE                                                                                                    |               |
|                                  | Sr. Diretor Administrativo da Câmara Municipal de Porto Alegre:                                                      |               |
|                                  | Nome do Requerente: XXXXXXXXXXXXX                                                                                    |               |
|                                  | Cônjuge (se funcionário da câmara):                                                                                  |               |
|                                  | Cargo: XXXXXXXXXX                                                                                                    |               |
|                                  | Matrícula: XXXXXXXXX                                                                                                 |               |
|                                  | Lotação: XXXXXXXXX                                                                                                   |               |
|                                  | Fone/Ramal: XXXX                                                                                                    |               |
|                                  |                                                                                                    |               |
|                                  | Vem requerer, nos termos da Resolução nº 1526/2001, concessão de auxílio-creche, arrolando os seguintes dependentes: |               |
| 4                                | Nome : XXXXXXX                                                                                                    | -             |

#### XI. Clicar em "Incluir Documento".

| CÂMARA MUNICIPAL DE PORTO ALEGRE                                                                                                    |                                          |                   |
|----------------------------------------------------------------------------------------------------|------------------------------------------|-------------------|
| sei                                                                                                    | Para saber+ Menu Pesquisa                | TESTE 🔻 🎫 N 😫 🥓 🗐 |
| 090.00015/2019-14       B         Participation       Participation         Participation       Participation         Participation | TOCESSO aberto somente na unidade TESTE. |                   |

XII. No tipo de documento selecionar "Externo". Se não aparecer na lista, clicar no botão © e pesquisar.

| CÂMARA MUNICIPAL DE PORTO ALEGRE                                                                 |                 | Para saber+ Menu Pesquisa                                                                               | TESTE V |
|--------------------------------------------------------------------------------------------------|-----------------|----------------------------------------------------------------------------------------------------|---------|
| O90.00015/2019-14     B     Requerimento de Auxílio-creche TESTE 0     P     Consultar Andamento | Gerar Documento | Escolha o Tipo do Documento:<br>Externo<br>Acordo de Cooperação Técnica<br>Alteração de Contrato Social |         |

### XIII. Preencher os dados solicitados, marcar o nível de acesso "Público", escolher o arquivo e confirmar dados.

| sei                                                                                             |                                                            |                     | Para sa                       | ber+ Menu Pes | squisa      |                    | TESTE 🔨 📰 🚺                |
|-------------------------------------------------------------------------------------------------|------------------------------------------------------------|---------------------|-------------------------------|---------------|-------------|--------------------|----------------------------|
| Ogo.00015/2019-14     B     Requerimento de Auxílio-creche TESTE 006254     Consultar Andamento | Tipo do Documento:<br>Certidão<br>Número / Nome na Árvore: | ▼.                  | Data do Documer<br>01/01/2019 | nto:          | -           | Confi              | rmar Dados Doltar          |
|                                                                                                 | Formato ⑦     Instantial     Digitalizado nesta Unidade    |                     |                               |               |             |                    |                            |
|                                                                                                 | Remetente:                                                 |                     |                               |               |             |                    |                            |
|                                                                                                 | Interessados:                                              |                     |                               |               |             |                    | <i>\$</i>                  |
|                                                                                                 | Raquel Valim Ceccon (raquelvc)                             |                     |                               |               |             | •                  | <i>₽</i> <b>≥</b> ×<br>≜ ₹ |
|                                                                                                 | Classificação por Ass <u>u</u> ntos:                       |                     |                               |               |             | *                  |                            |
|                                                                                                 |                                                            |                     |                               |               |             | A                  | ₽ <mark>×</mark><br>≜₹     |
|                                                                                                 | <u>O</u> bservações desta unidade:                         |                     |                               |               |             | ¥                  | 1                          |
|                                                                                                 |                                                            |                     |                               |               |             | /                  | 2                          |
|                                                                                                 | Nível de Acesso                                            | Restrito            |                               | Público       |             |                    |                            |
|                                                                                                 | Anevar Areulum                                             | -16                 |                               |               |             |                    |                            |
|                                                                                                 | Escorrer arquivo Oertidao de Nascimento XXXXX              | pu                  |                               |               | Lista de Ar | nevos (1 registro) |                            |
|                                                                                                 | Nome                                                       | Data                | Tamanho                       | Usuário       | Unidade     | Ações              |                            |
|                                                                                                 | Certidão de Nascimento XXXXXX.pdf                          | 13/06/2019 17:14:03 | 32.66 Kb                      | raquelvc      | TESTE       | ×                  |                            |

### XIV.Após anexar todos os arquivos, clicar no botão "Enviar processo"

| CAMARA MUNICIPAL DE PORTO ALEGRE                                                                                                    |                                           |
|----------------------------------------------------------------------------------------------------|-------------------------------------------|
| <ul> <li>090.00015/2019-14</li> <li>Requerimento de Auxílio-creche TESTE 006254</li> <li>Certidão (0062588)</li> <li>Declaração (0062594)</li> <li>Alvará (0062596)</li> <li>Consultar Andamento</li> </ul> | Processo aberto somente na unidade TESTE. |

### XV. Selecionar a unidade "SCE – Setor de Convênios e Estágios" e enviar.

| sei                                                                                                    | Para saber+ Menu Pesquisa                                                              | TESTE 🔻 🔠 N 🎗 🥓 🗐 |
|----------------------------------------------------------------------------------------------------|----------------------------------------------------------------------------------------|-------------------|
| 090.00015/2019-14     B     Requerimento de Auxílio-creche TESTE 006254     Certidão (0062588)     Declaração (0062594)     Alvará (0062596)     Consultar Andamento | Enviar Processo<br>Processos:<br>090.00015/2019-14 - Pessoal: Auxílio-Creche           | Enviar            |
|                                                                                                    | Unidades:<br>Mostrar unidades por onde tramitou<br>SCE - Setor de Convênios e Estágios |                   |

O Setor de Convênios e Estágios analisará o processo que, estando instruído corretamente, será enviado à Diretoria Administrativa para autorização. Caso haja alguma incorreção, o Setor de Convênios e Estágios o devolverá ao servidor para complementação ou correção.

Após autorizado, o processo retornará ao setor de origem para que o servidor anexe a comprovação de pagamento da creche e o encaminhe ao Setor de Convênios e Estágios. O processo fica com o SCE até que o auxílio possa ser registrado na folha de pagamento e, então, é remetido novamente ao servidor para que os comprovantes do próximo mês sejam anexados e enviados. O processo de auxílio-creche possui uma base de conhecimento no SEI, que pode ser acessada clicando-se no ícone **B** ao lado do número do processo.

| CÂMARA MUNICIPAL DE PORTO ALEGRE                                                                                                    |                                           |
|----------------------------------------------------------------------------------------------------|-------------------------------------------|
| <ul> <li>090.00015/2019-11</li> <li>Requerimento de Auxilio-creche TESTE 006254</li> <li>Certidão (0062588)</li> <li>Declaração (0062594)</li> <li>Alvará (0062596)</li> </ul> | Processo aberto somente na unidade TESTE. |
| P Consultar Andamento                                                                                                    |                                           |

Na base de conhecimento estão os seguintes anexos:
Modelo de declaração da instituição de ensino;
Resolução nº 1.526 de 22 de março de 2001 e
Resolução nº 2.534 de 21 de dezembro de 2018